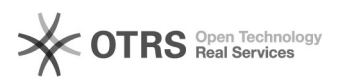

## [SCA] Redefinição de senha

## 28/09/2024 17:17:26

## Imprimir artigo da FAQ

| Categoria:                                                                                                    | SISTEMAS::SCA | Votos:              | 0                        |
|----------------------------------------------------------------------------------------------------|---------------|---------------------|--------------------------|
| Estado:                                                                                                    | public (all)  | Resultado:          | 0.00 %                   |
|                                                                                                    |               | Última atualização: | Seg 01 Jul 17:48:12 2024 |
|                                                                                                    |               |                     |                          |
| Palavras-chave                                                                                                    |               |                     |                          |
| SCA;redefinição;senha                                                                                                    |               |                     |                          |
|                                                                                                    |               |                     |                          |
| Sintoma (público)                                                                                                    |               |                     |                          |
| O documento visa instruir acerca da redefinição de senha do Sistema de<br>Controle de Acesso Corporativo do CNJ.                                                                                                    |               |                     |                          |
| Problema (público)                                                                                                    |               |                     |                          |
|                                                                                                    |               |                     |                          |
|                                                                                                    |               |                     |                          |
| Solução (público)                                                                                                    |               |                     |                          |
| PROCEDIMENTO DE EXECUÇÃO                                                                                                    |               |                     |                          |
| 1. Realize acesso à página de acesso do Corporativo:<br>[1]https://www.cnj.jus.br/corporativo/                                                                                                    |               |                     |                          |
| 2. Clique sobre o link "Esqueceu sua Senha?":                                                                                                    |               |                     |                          |
| 3. Adicione o CPF. Ex: 123.456.789-0                                                                                                    |               |                     |                          |
| 4. Confirme a necessidade de recuperação da senha clicando em "OK".                                                                                                    |               |                     |                          |
| 5. Confira o e-mail na qual foi encaminhada a opção de recuperação de senha.                                                                                                    |               |                     |                          |
| 6. Em sua caixa de e-mail correspondente (Ex: [2]usuário.cnj*****@cnj.jus.br),<br>procure pelo e-mail de recuperação com o título "Redefinição de senha –<br>Sistema de Controle de Acesso - CNJ" e posteriormente no link para "Definir<br>nova senha". |               |                     |                          |
| 7. A nova senha deverá conter, pelo menos, oito caracteres, uma letra<br>maiúscula, uma letra minúscula, um número e um símbolo. Após adicionada,<br>clique em "Alterar" para concluir.                                                                  |               |                     |                          |
| 8. Confirme a alteração da senha clicando em "OK".                                                                                                    |               |                     |                          |
| 9. Seguindo os passos conforme informado acima, ao final será apresentada a seguinte mensagem "Senha alterada com sucesso!".                                                                                                    |               |                     |                          |
| Com isto, já será possível realizar login na ferramenta novamente.                                                                                                    |               |                     |                          |
|                                                                                                    |               |                     |                          |
|                                                                                                    |               |                     |                          |
| [1] https://www.cnj.jus.br/corporativo/                                                                                                    |               |                     |                          |